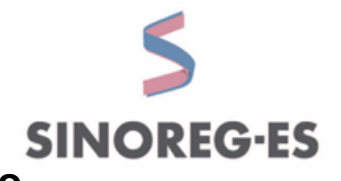

## PASSO A PASSO PARA ACESSAR O LOGIN ASSOCIADOS (SITE SINOREG-ES) QUANDO APRESENTAR ERRO DE CERTIFICADO

## MÉTOTO 1 - WINDOWS SEM ADMINISTRADOR DE REDE

1. Digite na barra de pesquisa do Windows "certmgr.msc" e clica em enter;

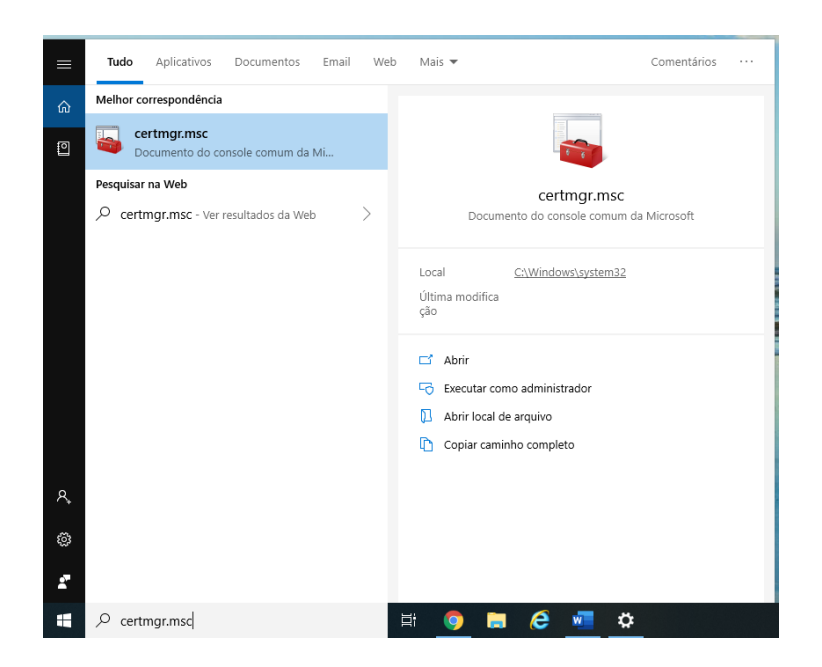

2. Abra a pasta "Autoridades de Certificação Raiz Confiáveis";

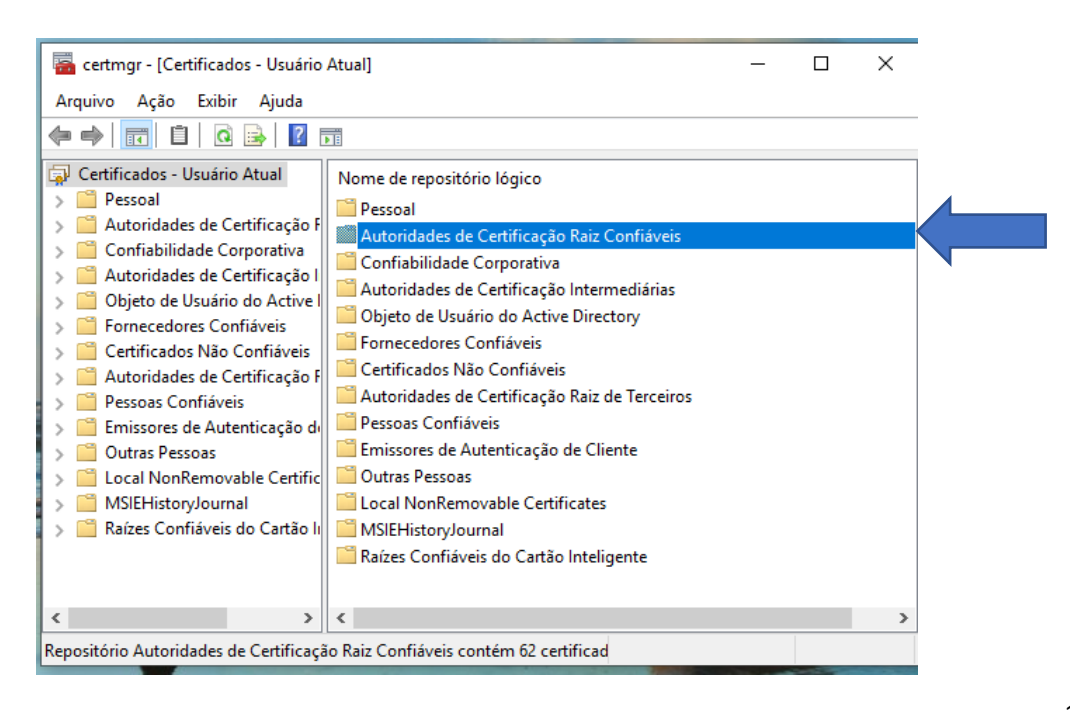

3. Em seguida abra a pasta "Certificados";

| 🖀 certmgr - [Certificados - Usuário Atual\Autoridades de Certificação Raiz Confiáveis] — 🛛 🗙       |  |  |   |  |  |  |  |  |  |  |
|----------------------------------------------------------------------------------------------------|--|--|---|--|--|--|--|--|--|--|
| Arquivo Ação Exibir Ajuda                                                                          |  |  |   |  |  |  |  |  |  |  |
| 💠 🔿 🔀 🖬 🗎 🖬 🙀 🙀 🖬                                                                                  |  |  |   |  |  |  |  |  |  |  |
| Certificados - Usuário Atual Dipo de objeto Dessoal Certificados                                   |  |  |   |  |  |  |  |  |  |  |
| <ul> <li>Confiabilidade Corporativa</li> </ul>                                                     |  |  |   |  |  |  |  |  |  |  |
| <ul> <li>&gt; Autoridades de Certificação I</li> <li>&gt; Objeto de Usuário do Active I</li> </ul> |  |  |   |  |  |  |  |  |  |  |
| > Confidues                                                                                        |  |  |   |  |  |  |  |  |  |  |
| <ul> <li>Certificados Não Contraveis</li> <li>Autoridades de Certificação F</li> </ul>             |  |  |   |  |  |  |  |  |  |  |
| > 🦰 Pessoas Confiáveis                                                                             |  |  |   |  |  |  |  |  |  |  |
| <ul> <li>Cutras Pessoas</li> </ul>                                                                 |  |  |   |  |  |  |  |  |  |  |
| Coral NonRemovable Certific     See MSIEHistoryJournal                                             |  |  |   |  |  |  |  |  |  |  |
| > 📋 Raízes Confiáveis do Cartão II                                                                 |  |  |   |  |  |  |  |  |  |  |
|                                                                                                    |  |  |   |  |  |  |  |  |  |  |
| < > > <                                                                                            |  |  | > |  |  |  |  |  |  |  |
| Repositório Autoridades de Certificação Raiz Confiáveis contém 62 certificad                       |  |  |   |  |  |  |  |  |  |  |

 Após abrir localize na coluna "Emitido para" o certificado chamado "Autoridade Certificadora Raiz Brasileira v5";

| Certificados - Usuário Atual    |                                                | Fundal                               | Data da consta da | Provent and        |   |
|---------------------------------|------------------------------------------------|--------------------------------------|-------------------|--------------------|---|
| Pessoal                         | Emitido para                                   | Emitido por                          | Data de validade  | Finalidades        |   |
| Autoridades de Certificação E   | ¥a1127.0.0.1                                   | 127.0.0.1                            | 25/02/2029        | <todos></todos>    |   |
| Certificados                    | AAA Certificate Services                       | AAA Certificate Services             | 31/12/2028        | Autenticação do Se |   |
| Confiabilidade Corporativa      | AddTrust External CA Root                      | AddTrust External CA Root            | 30/05/2020        | Autenticação do Se |   |
| Autoridades de Certificação I   | Autoridade Certificadora Raiz Brasileira v1    | Autoridade Certificadora Raiz Bras   | 29/07/2021        | <todos></todos>    |   |
| Objeto de Usuário do Active I   | Autoridade Certificadora Raiz Brasileira v2    | Autoridade Certificadora Raiz Bras   | 21/06/2023        | <todos></todos>    |   |
| Fornecedores Confiáveis         | Autoridade Certificadora Raiz Brasileira v5    | Autoridade Certificadora Raiz Bras   | 02/03/2029        | <todos></todos>    | 4 |
| 📔 Certificados Não Confiáveis   | Autoridade Certificadora Raiz Brasileira v5    | Autoridade Certificadora Raiz Bras   | 02/03/2029        | <todos></todos>    |   |
| 🧾 Autoridades de Certificação F | Baltimore CyberTrust Root                      | Baltimore CyberTrust Root            | 12/05/2025        | Autenticação do Se |   |
| Pessoas Confiáveis              | Certum CA                                      | Certum CA                            | 11/06/2027        | Autenticação do Se |   |
| 🧮 Emissores de Autenticação d   | Certum Trusted Network CA                      | Certurn Trusted Network CA           | 31/12/2029        | Autenticação do Se |   |
| Outras Pessoas                  | Class 1 Public Primary Certification Authority | Class 1 Public Primary Certificatio  | 01/08/2028        | <todos></todos>    |   |
| Local NonRemovable Certific     | Class 2 Public Primary Certification Authority | Class 2 Public Primary Certificatio  | 01/08/2028        | <todos></todos>    |   |
| MSIEHistoryJournal              | Class 3 Public Primary Certification Authority | Class 3 Public Primary Certificatio  | 02/08/2028        | <todos></todos>    |   |
| Raízes Confiáveis do Cartão li  | Class 3 Public Primary Certification Authority | Class 3 Public Primary Certificatio  | 01/08/2028        | Autenticação do Se |   |
|                                 | COMODO RSA Certification Authority             | COMODO RSA Certification Auth        | 18/01/2038        | Autenticação do Se | 1 |
|                                 | Copyright (c) 1997 Microsoft Corp.             | Copyright (c) 1997 Microsoft Corp.   | 30/12/1999        | Carimbo de Data/H  |   |
|                                 | DESKTOP-99440A3.sinoreges.local                | DESKTOP-99440A3.sinoreges.local      | 29/06/3018        | Autenticação do Se |   |
|                                 | DigiCert Assured ID Root CA                    | DigiCert Assured ID Root CA          | 09/11/2031        | Autenticação do Se |   |
|                                 | DigiCert Global Root CA                        | DigiCert Global Root CA              | 09/11/2031        | Autenticação do Se |   |
|                                 | DigiCert Global Root G2                        | DigiCert Global Root G2              | 15/01/2038        | Autenticação do Se |   |
|                                 | DigiCert High Assurance EV Root CA             | DigiCert High Assurance EV Root      | 09/11/2031        | Autenticação do Se |   |
|                                 | DST Root CA X3                                 | DST Root CA X3                       | 30/09/2021        | Email Seguro, Aute |   |
|                                 | Entrust Root Certification Authority           | Entrust Root Certification Authority | 27/11/2026        | Autenticação do Se |   |
|                                 | Entrust Root Certification Authority - G2      | Entrust Root Certification Authori   | 07/12/2030        | Autenticação do Se |   |
|                                 | GeoTrust Global CA                             | GeoTrust Global CA                   | 21/05/2022        | Autenticação do Se |   |
|                                 | GlobalSign                                     | GlobalSign                           | 18/03/2029        | Autenticação do Se |   |
|                                 | GlobalSign                                     | GlobalSign                           | 15/12/2021        | Autenticação do Se |   |
|                                 | 🗔 GlobalSign Root CA                           | GlobalSign Root CA                   | 28/01/2028        | Autenticação do Se |   |
|                                 | Go Daddy Class 2 Certification Authority       | Go Daddy Class 2 Certification Au    | 29/06/2034        | Autenticação do Se |   |
|                                 | Go Daddy Root Certificate Authority - G2       | Go Daddy Root Certificate Author     | 31/12/2037        | Autenticação do Se |   |
|                                 | Hotspot 2.0 Trust Root CA - 03                 | Hotspot 2.0 Trust Root CA - 03       | 08/12/2043        | Autenticação do Se |   |
| >                               | <                                              |                                      |                   | 3                  |   |

5. Clique com o botão direito do mouse e em seguida clique na aba "propriedades";

| certmgr - [Certificados - Usuário | Atual\Autoridades de Certificação Raiz Confiáv | eis\Certificados      | 1                                    |                  | - 🗆                   | × |
|-----------------------------------|------------------------------------------------|-----------------------|--------------------------------------|------------------|-----------------------|---|
| Arquivo Açao Exibir Ajuda         | ?                                              |                       |                                      |                  |                       |   |
| Certificados - Usuário Atual      | Emitido para                                   |                       | Emitido por                          | Data de validade | Finalidades           | - |
| Pessoal                           | P=127001                                       |                       | 127.0.0.1                            | 25/02/2020       | cTodosa               |   |
| 🗸 🚞 Autoridades de Certificação F | AAA Certificate Services                       |                       | AAA Certificate Services             | 31/12/2028       | Autenticação do Se    |   |
| Certificados                      | AddTrust External CA Boot                      |                       | AddTrust External CA Boot            | 30/05/2020       | Autenticação do Se    |   |
| Confiabilidade Corporativa        | Autoridade Certificadora Baiz Brasileira v1    |                       | Autoridade Certificadora Raiz Bras   | 29/07/2021       | < Todos>              |   |
| Autoridades de Certificação I     | Autoridade Certificadora Raiz Brasileira v?    |                       | Autoridade Certificadora Raiz Bras   | 21/06/2023       | <todos></todos>       |   |
| Objeto de Usuário do Active I     | Autoridade Certificadora Raiz Brasileira v2    |                       | Autoridade Certificadora Raiz Bras   | 02/03/2029       | (Todos)               |   |
| Fornecedores Confiáveis           | Autoridade Certificadora Raiz Brasilei         |                       | Cartificadora Raiz Bras              | 02/03/2029       | cTodosa               | - |
| Certificados Não Confiáveis       | Paltimere OrberTruct Post                      | Abrir                 | certificationa Ratz Bras             | 12/05/2025       | Autonticação do So    |   |
| Autoridades de Certificação F     | Cartum CA                                      | Today as taxef        | y Der Hust Köbt                      | 11/06/2027       | Autenticação do Se    |   |
| Pessoas Confiaveis                | Certum Trusted Network CA                      | rouas as taren        | Natwork CA                           | 21/12/2020       | Autenticação do Se    |   |
| Emissores de Autenticação de      | Clear 1 Bublic Drivers Cartification A         | Copiar                | I VELWOIK CA                         | 51/12/2029       | Autenticação do Se    |   |
| Uutras Pessoas                    | Class 1 Public Primary Certification A         | Description de la sec |                                      | /08/2028         | Tedes                 |   |
| MSIEWirtopylourpal                | Class 2 Public Primary Certification A         | Propriedades          |                                      | /08/2028         | Tedes                 |   |
| Raiter Configueir do Cartão la    | Class 3 Public Primary Certification A         | Ajuda                 | Linear Castification                 | 01/00/2020       | Autoritizzation de Co |   |
| Traizes connavers do cartao n     | Class 5 Public Primary Certification A         |                       | COMODO DEA Catification Auth         | 10/01/2028       | Autenticação do Se    |   |
|                                   | Convoire (a) 1007 Missage Conv                 |                       | Convicto KSA Certification Autri     | 10/01/2050       | Autenticação do Se    |   |
|                                   | Copyright (c) 1997 Microsoft Corp.             |                       | Copyright (c) 1997 Microsoft Colp.   | 30/12/1999       | Carimbo de Data/H     |   |
|                                   | DESKTOP-99440A3.sinoreges.local                |                       | DESKTOP-99440A3.sinoreges.local      | 29/06/3018       | Autenticação do Se    |   |
|                                   | DigiCert Assured ID Root CA                    |                       | DigiCert Assured ID Root CA          | 09/11/2031       | Autenticação do Se    |   |
|                                   | DigiCert Global Root CA                        |                       | DigiCert Global Root CA              | 09/11/2031       | Autenticação do Se    |   |
|                                   | La DigiCert Global Root G2                     |                       | DigiCert Global Root G2              | 15/01/2038       | Autenticação do Se    |   |
|                                   | DigiCert High Assurance EV Root CA             |                       | DigiCert High Assurance EV Root      | 09/11/2031       | Autenticação do Se    |   |
|                                   | IDST Root CA X3                                |                       | DST Root CA X3                       | 30/09/2021       | Email Seguro, Aute    |   |
|                                   | Entrust Root Certification Authority           |                       | Entrust Root Certification Authority | 27/11/2026       | Autenticação do Se    |   |
|                                   | Entrust Root Certification Authority - G2      |                       | Entrust Root Certification Authori   | 07/12/2030       | Autenticação do Se    |   |
|                                   | GeoTrust Global CA                             |                       | GeoTrust Global CA                   | 21/05/2022       | Autenticação do Se    |   |
|                                   | GlobalSign                                     |                       | GlobalSign                           | 18/03/2029       | Autenticação do Se    |   |
|                                   | 🔄 GlobalSign                                   |                       | GlobalSign                           | 15/12/2021       | Autenticação do Se    |   |
|                                   | 🔄 GlobalSign Root CA                           |                       | GlobalSign Root CA                   | 28/01/2028       | Autenticação do Se    |   |
|                                   | 🔄 Go Daddy Class 2 Certification Authority     |                       | Go Daddy Class 2 Certification Au    | 29/06/2034       | Autenticação do Se    |   |
|                                   | 🔄 Go Daddy Root Certificate Authority - G2     |                       | Go Daddy Root Certificate Author     | 31/12/2037       | Autenticação do Se    |   |
|                                   | Hotspot 2.0 Trust Root CA - 03                 |                       | Hotspot 2.0 Trust Root CA - 03       | 08/12/2043       | Autenticação do Se    |   |
| >                                 | <                                              |                       |                                      |                  |                       | > |

6. Em seguida abrirá uma janela de propriedades do certificado;

| Proprie | dades de Au               | itoridade C                  | ertificad              | lora Ra             | iz Brasileira                | ?        | ×      |
|---------|---------------------------|------------------------------|------------------------|---------------------|------------------------------|----------|--------|
| Geral   | Certificado               | s Cruzados                   | OCSP                   | Valida              | ção Estendida                |          |        |
| Nome    | amigável:                 | Autoridad                    | e Certific             | adora F             | Raiz Brasileira v            | 5        |        |
| Descri  | ição:                     |                              |                        |                     |                              |          |        |
| Fina    | lidades do ce             | ertificado —                 |                        |                     |                              |          |        |
| ١       | Ativar todas              | as finalidade                | es deste               | certifica           | do 🧹                         |          |        |
| 0       | Desativar too             | las as finalid               | lades de               | ste certi           | ificado 🔨                    |          |        |
| 0       | Ativar somen              | te as seguin                 | ntes finali            | dades               |                              |          |        |
|         | Observaçã<br>certificados | o: você pode<br>aceitas pele | e editar s<br>o caminh | somente<br>o de cer | as finalidades<br>tificação. | de       |        |
|         | Auter                     | nticação do S                | Servidor               |                     |                              |          | ^      |
|         | Auter                     | nticação de (                | Cliente                |                     |                              |          |        |
|         | I Assin<br>I Email        | atura do Co<br>Seguro        | aigo                   |                     |                              |          |        |
|         | Carim                     | bo de Data/                  | Hora                   |                     |                              |          |        |
|         | Assin                     | atura da List                | ta de Cor              | nfiabilida          | ade da Microso               | ft       |        |
|         | Carim                     | bo de Data/                  | Hora da                | Microso             | ft                           | >        | Ť      |
|         |                           |                              |                        |                     | Adicionar Fin                | alidade. |        |
|         |                           |                              |                        |                     |                              |          |        |
|         |                           |                              |                        |                     |                              |          |        |
|         |                           | 1                            | OK                     |                     | Cancelar                     | Δ        | olicar |

7. Na aba geral em "Finalidades do certificado" clica em "Ativar todas as finalidades deste certificado e em seguida clica abaixo em "OK" para concluir a configuração e em seguida feche todas as janelas e repita o acesso em "LOGIN ASSOCIADOS".

## MÉTODO 2 – WINDOWS COM ADMINISTRADOR DE REDE

1. Digite na barra de pesquisa do Windows "certmgr.msc"

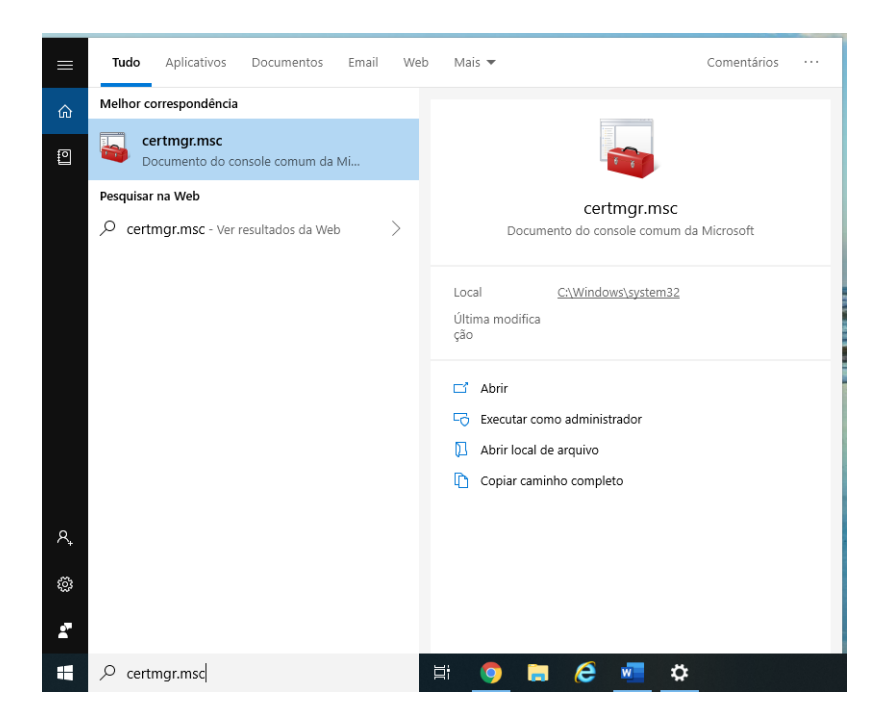

2. Após abrir a janela clique com o botão direito do mouse sobre a pasta exibida e em seguida clique em "executar como administrador";

|   | Tudo      | Aplicativos                         | Documentos        | Email | Web | Mais 🔻                                                     | Comentários ···· |  |
|---|-----------|-------------------------------------|-------------------|-------|-----|------------------------------------------------------------|------------------|--|
| ŵ | Melhor c  | orrespondência                      |                   |       |     |                                                            |                  |  |
| 0 |           | <b>ertmgr.msc</b><br>ocumento do co | onsole comum da   | Mi    |     |                                                            |                  |  |
|   | Pesquisar | na Web                              |                   |       |     | certmar.msc                                                |                  |  |
|   | ,∕⊂ cert  | mgr.msc - Ver                       | resultados da Wel | þ     | >   | Documento do console comun                                 | da Microsoft     |  |
|   |           |                                     |                   |       |     | Local <u>C:\Windows\system32</u><br>Última modifica<br>ção |                  |  |
|   |           |                                     |                   |       |     | 📑 Abrir                                                    |                  |  |
|   |           |                                     |                   |       |     | Executar como administrador                                |                  |  |
|   |           |                                     |                   |       |     | Abrir local de arquivo                                     |                  |  |
|   |           |                                     |                   |       |     | Copiar caminho completo                                    |                  |  |
| ዲ |           |                                     |                   |       |     |                                                            |                  |  |
| ٢ |           |                                     |                   |       |     |                                                            |                  |  |
| 2 |           |                                     |                   |       |     |                                                            |                  |  |
|   | ,⊂ cert   | mgr.msc                             |                   |       |     | # 🧿 🖬 🤌 💻                                                  |                  |  |

- 3. Em seguida será solicitado o login e senha do administrador de rede para dar sequência na configuração;
- 4. Após inserir os dados, seguir as mesmas orientações descritas no método 1 (windows sem administrador de rede).

Em caso de dúvidas, favor entrar em contato com:

## Douglas Sartório Silva

Responsável técnico pelo setor de Tecnologia da Informação e administração dos sistemas eletrônicos do SINOREG-ES Contatos: (27) 3314 – 5111 / 99686 – 8140 / douglas@sinoreg-es.org.br